# JUBILADOS

Para ingresar la información financiera de clientes que son jubilados debemos aplicar los siguientes pasos:

- 1. Información Financiera: en la opción Trabaja en Relación de Dependencia debemos de seleccionar "S" y completar los siguientes campos:
  - a) Campo de Nombre de la empresa: Empresa de donde es Jubilado
  - b) Campo Cargo: Seleccionamos la opción Otros
  - c) Campo Puesto que Desempeña: Colocamos Jubilado
  - d) Campo Fecha De Inicio: Colocamos la fecha en que inicio su Jubilación
  - e) Campo Salario Bruto: Colocamos los ingresos Mensuales.
  - f) Campo Moneda: Seleccionamos la Opción Quetzales
  - g) Campo Es trabajo Actual: Seleccionamos "SI"
  - h) Hacer clic en la opción Agregar

|       | Información económica financiera |                      |                   |            |               |     |                 |         |               |           |                         |           |               |
|-------|----------------------------------|----------------------|-------------------|------------|---------------|-----|-----------------|---------|---------------|-----------|-------------------------|-----------|---------------|
|       |                                  |                      | Trabaja er        | n relación | de dependen   | cia |                 | SI      | *             | -         |                         |           |               |
|       |                                  | Código de empresa    | Nomb              | re de la e | empresa *     |     |                 |         |               |           |                         |           |               |
|       | BUSCAR                           |                      |                   |            |               |     | LIMPIAR         |         |               |           |                         |           |               |
|       | Cargo *                          | Puesto desempeñado * | Fecha de i        | nicio *    | Salario bruto | *   | Salario liquido | *       | Moneda *      |           | Es<br>trabajo<br>actual | Observa   | ciones        |
|       | Seleccione uno V                 | ·                    |                   |            |               |     |                 |         | QUETZALES     | ~         | SI 🗸 🗌                  |           |               |
|       |                                  |                      |                   |            |               |     |                 |         |               |           |                         |           | AGREGAR       |
|       | CODIGO                           | NOMBRE EMPRESA       | TRABAJO<br>ACTUAL | CARG       | O PUESTO      | F   | ECHA<br>NICIO   | SA<br>B | LARIO<br>RUTO | SA<br>LI( | LARIO<br>QUIDO          | MONEDA    | OBSERVACIONES |
| Elimi | inar Actualizar                  | MINISTERIO DE        | s                 | OTRO       | S JUBILADO    | 01/ | /01/2017        | 50      | 00.00         | 45        | 00.00                   | QUETZALES |               |

i) Por ultimo volvemos a la opción Trabaja en Relación de Dependencia y seleccionamos "NO" para que quede de la siguiente forma:

Trabaja en Relación de Dependencia: **NO** Tiene Negocio Propio: **NO** Procedencia de los Fondos para el inicio de la Relación: **PENSION POR JUBILACIONES** Fuente de Ingresos Adicionales: **JUBILADO** 

| Information could                                    | incu infunctoru            |            |
|------------------------------------------------------|----------------------------|------------|
| Trabaja en relación de depende                       | ncia NO *                  | ~          |
| Tiene negocio propio                                 | NO *                       | ~          |
| Ingresos aproximados (en quetzales)                  | 10,000.01 - 50,000.00 💙 *  |            |
| Moneda de ingresos                                   | QUETZAL DE GL 💙 *          |            |
| Egresos aproximados (en quetzales)                   | 10,000.01 - 50,000.00 💙 *  |            |
| Moneda de egresos                                    | QUETZAL DE GL 💙 *          |            |
| Procedencia de los fondos para el inicio de relación | PENSIONES POR JUBILACIONES | *          |
|                                                      |                            |            |
| Propósito o destino de los fondos a manejar          | OTRA                       | <b>×</b> * |
| Otro propósito                                       | USO PERSONAL               | *          |
| Fuente de ingresos adicionales                       | JUBILADO                   |            |
| Realizará transferencias, fondos, valores o bienes?  | NO                         | <b>v</b> * |

Al llenar la Pre-Solicitud en el campo de Comentarios Adicionales se debe de ingresar los siguientes datos:

# JUBILADO INGRESOS MENSUALES EMPRESA DE DONDE ESTA JUBILADO

| Nombre de colonia donde trabaja:       | *                             |
|----------------------------------------|-------------------------------|
| Documentado:                           | Seleccione uno 🗸 *            |
| Expatriado:                            | Seleccione uno 🗸 *            |
| At work:                               | Seleccione uno 🗸 *            |
| Canal de Ingreso:                      | Seleccione uno                |
| Integrante del Canal:                  | ✓ *                           |
| Comentarios adicionales:               | Soporta 200 caracteres máximo |
| Número de precalificación (CotizaPro): | VERIFICAR                     |
| Número de correlativo:                 | *                             |

# AMA DE CASA

Para ingresar la información financiera de clientes que son Ama de Casa debemos aplicar los siguientes pasos:

- 2. Información Financiera: en la opción Trabaja en Relación de Dependencia debemos de seleccionar "SI" y completar los siguientes campos:
- a) Campo de Nombre de la empresa: Colocamos Ama de Casa
- b) Campo Cargo: Seleccionamos la opción Otros
- c) Campo Puesto que Desempeña: Colocamos Ama de Casa
- d) Campo Fecha De Inicio: Colocamos la fecha en que inicio ser Ama de Casa
- e) Campo Salario Bruto: Colocamos los ingresos Mensuales.
- f) Campo Moneda: Seleccionamos la Opción Quetzales
- g) Campo Es trabajo Actual: Seleccionamos "SI"
- h) Hacer clic en la opción Agregar

| Información económica financiera |                        |                  |                  |                     |                 |                         |             |            |
|----------------------------------|------------------------|------------------|------------------|---------------------|-----------------|-------------------------|-------------|------------|
|                                  |                        | Trabaja en relac | ción de dependen | cia S               | *               |                         |             |            |
|                                  | Código de empresa      | Nombre de        | la empresa *     |                     |                 |                         |             |            |
| BUSCAR                           |                        |                  |                  | LIMPIAR             |                 |                         |             |            |
| Cargo *                          | Puesto desempeñado *   | Fecha de inicio  | * Salario bruto  | * Salario liquido * | Moneda *        | Es<br>trabajo<br>actual | Observacion | es         |
| OTROS V                          |                        |                  |                  |                     | QUETZALES V     | si 🗸 🗆                  |             |            |
|                                  |                        |                  |                  |                     |                 |                         |             | AGREGAR    |
| CODIGO                           | NOMBRE EMPRESA TRABAJO | ACTUAL CARGO     | PUESTO F         | ECHA INICIO SALARI  | O BRUTO SALARIO | LIQUIDO                 | MONEDA OBS  | ERVACIONES |
| Eliminar Actualizar              | AMA DE CASA S          | OTROS            | AMA DE CASA      | 01/01/2017 500      | 00.00 450       | 0.00                    | QUETZALES   |            |

 Por ultimo volvemos a la opción Trabaja en Relación de Dependencia y seleccionamos "NO" para que quede de la siguiente forma:

Trabaja en Relación de Dependencia: **NO** Tiene Negocio Propio: **NO** Procedencia de los Fondos para el inicio de la Relación: **MANUTENCION** Fuente de Ingresos Adicionales: **AMA DE CASA** 

#### Información económica financiera

| Trabaja en relación de depende                       | N0<br>*               |            | ~ |   |
|------------------------------------------------------|-----------------------|------------|---|---|
| Tiene negocio propio                                 |                       | N0<br>*    |   | ~ |
| Ingresos aproximados (en quetzales)                  | 10,000.01 - 50,000.00 | ❤ *        |   |   |
| Moneda de ingresos                                   | QUETZAL DE GL 🗸       | *          |   |   |
| Egresos aproximados (en quetzales)                   | 10,000.01 - 50,000.00 | <b>×</b> * |   |   |
| Moneda de egresos                                    | QUETZAL DE GL 🗸       | *          |   |   |
| Procedencia de los fondos para el inicio de relación | MANUTENCIÓN           |            | ~ | * |
|                                                      |                       |            |   |   |
| Propósito o destino de los fondos a manejar          | OTRA                  |            | ~ | * |
| Otro propósito                                       | USO PERSONAL          |            |   | * |
| Fuente de ingresos adicionales                       | AMA DE CASA           |            |   |   |
| Realizará transferencias, fondos, valores o bienes?  | NO                    |            | ~ | * |

Al llenar la Pre-Solicitud en el campo de Comentarios Adicionales se debe de ingresar los siguientes datos: AMA DE CASA

INGRESOS MENSUALES

| Nombre de colonia donde trabaja:       | *                             |
|----------------------------------------|-------------------------------|
| Documentado:                           | Seleccione uno 🗸 *            |
| Expatriado:                            | Seleccione uno 🗸 *            |
| At work:                               | Seleccione uno 🗸 *            |
| Canal de Ingreso:                      | Seleccione uno                |
| Integrante del Canal:                  | ✓ *                           |
| Comentarios adicionales:               | Soporta 200 caracteres máximo |
| Número de precalificación (CotizaPro): | VERIFICAR                     |
| Número de correlativo:                 | *                             |

#### SERVICIOS PROFESIONALES

Para ingresar la información financiera de clientes que son Servicios Profesionales debemos aplicar los siguientes pasos:

**Información Financiera:** en la opción Trabaja en Relación de Dependencia debemos de seleccionar "**SI**" y completar los siguientes campos:

- a) Campo de Nombre de la empresa: Nombre de la empresa en donde presta los servicios o nombre completo del cliente
- b) Campo Cargo: Seleccionamos la opción Profesional
- c) Campo Puesto que Desempeña: Colocamos Servicios Profesionales de ....
- d) Campo Fecha De Inicio: Colocamos la fecha en que inicio los servicios Profesionales
- e) Campo Salario Bruto: Colocamos los Ingresos Mensuales.
- f) Campo Moneda: Seleccionamos la Opción Quetzales
- g) Campo Es trabajo Actual: Seleccionamos "SI"
- h) Hacer clic en la opción Agregar

|                   | Información económica financiera |                   |                   |                   |                   |                   |                  |                         |           |               |
|-------------------|----------------------------------|-------------------|-------------------|-------------------|-------------------|-------------------|------------------|-------------------------|-----------|---------------|
|                   |                                  |                   |                   | Trabaja en relaci | ón de dependencia | SI                | *                | ]                       |           |               |
|                   |                                  | Código de         | e empresa         | Nombre de l       | a empresa *       |                   |                  |                         |           |               |
| BU                | SCAR                             |                   |                   |                   |                   | LIMPIAR           |                  |                         |           |               |
| Carç              | jo *                             | Puesto dese       | mpeñado *         | Fecha de inicio * | Salario bruto *   | Salario liquido * | Moneda *         | Es<br>trabajo<br>actual | Observa   | ciones        |
| PROFESION         | AL 🗸                             |                   |                   |                   |                   |                   | QUETZALES        | ✓ SI ✓ [                |           |               |
|                   |                                  | -                 |                   |                   |                   |                   |                  |                         |           | AGREGAR       |
|                   | CODIGO                           | NOMBRE<br>EMPRESA | TRABAJO<br>ACTUAL | CARGO             | PUE STO           | FECHA<br>INICIO   | SALARIO<br>BRUTO | SALARIO<br>LIQUIDO      | MONEDA    | OBSERVACIONES |
| Eliminar Actualiz | ar                               | JUAN PABLO        | S                 | PROFESIONAL SE    |                   | ALES 01/01/2017   | 5000.00          | 4500.00                 | QUETZALES |               |

i) Por ultimo volvemos a la opción Trabaja en Relación de Dependencia y seleccionamos "NO" para que quede de la siguiente forma:

Trabaja en Relación de Dependencia: NO

Tiene Negocio Propio: NO

Procedencia de los Fondos para el inicio de la Relación: **SERVICIOS DEL NEGOCIO** Fuente de Ingresos Adicionales: **SERVICIOS PROFESIONALES (especificar el tipo de servicio** 

### profesional que presta el cliente)

| Información econón                                   | nica financiera                      |
|------------------------------------------------------|--------------------------------------|
| Trabaja en relación de depende                       | ncia NO 🗸                            |
| Tiene negocio propio                                 | NO ¥                                 |
| Ingresos aproximados (en quetzales)                  | 10,000.01 - 50,000.00 💙 *            |
| Moneda de ingresos                                   | QUETZAL DE GL 🗸 *                    |
| Egresos aproximados (en quetzales)                   | 10,000.01 - 50,000.00 💙 *            |
| Moneda de egresos                                    | QUETZAL DE GL 🗸 *                    |
| Procedencia de los fondos para el inicio de relación | SERVICIOS DEL NEGOCIO 🗸 *            |
|                                                      |                                      |
| Propósito o destino de los fondos a manejar          | OTRA 💙 *                             |
| Otro propósito                                       | USO PERSONAL *                       |
| Fuente de ingresos adicionales                       | SERVICIOS PROFESIONALES DE AUDITORIA |
| Realizará transferencias, fondos, valores o bienes?  | NO ¥                                 |

Al llenar la Pre-Solicitud en el campo de Comentarios Adicionales se debe de ingresar los siguientes datos:

SERVICIOS PROFESIONALES (especificar)

INGRESOS MENSUALES

EMPRESA O LUGAR DE DONDE PRESTA LOS SERVICIOS PROF.

| Nombre de colonia donde trabaja:       | *                             |
|----------------------------------------|-------------------------------|
| Documentado:                           | Seleccione uno 🗸 *            |
| Expatriado:                            | Seleccione uno 🗸 *            |
| At work:                               | Seleccione uno 🗸 *            |
| Canal de Ingreso:                      | Seleccione uno                |
| Integrante del Canal:                  | ✓ *                           |
| Comentarios adicionales:               | Soporta 200 caracteres máximo |
| Número de precalificación (CotizaPro): | VERIFICAR                     |
| Número de correlativo:                 | *                             |

## **NEGOCIO INFORMAL**

Para ingresar la información financiera de clientes que Tienen Negocio Informal debemos aplicar los siguientes pasos:

**Información Financiera:** en la opción Trabaja en Relación de Dependencia debemos de seleccionar "**SI**" y completar los siguientes campos:

- a) Campo de Nombre de la empresa: Debemos de colocar Negocio Informal
- b) Campo Cargo: Seleccionamos la opción Negocio Propio
- c) Campo Puesto que Desempeña: Colocamos Negocio Informal de ...
- d) Campo Fecha De Inicio: Colocamos la fecha de inicio de laborales del negocio
- e) Campo Salario Bruto: Colocamos los Ingresos Mensuales.
- f) Campo Moneda: Seleccionamos la Opción Quetzales
- g) Campo Es trabajo Actual: Seleccionamos "SI"
- h) Hacer clic en la opción Agregar

|       | Información económica financiera |        |                  |                    |                   |                   |                                   |                   |                  |                         |           |               |
|-------|----------------------------------|--------|------------------|--------------------|-------------------|-------------------|-----------------------------------|-------------------|------------------|-------------------------|-----------|---------------|
|       |                                  |        | Trabaja en relac | ión de dependencia | SI                | *                 |                                   |                   |                  |                         |           |               |
|       |                                  |        |                  | Código de          | empresa           | Nombre de         | la empresa *                      |                   |                  |                         |           |               |
|       | BUSC                             | AR     |                  |                    |                   |                   |                                   | LIMPIAR           |                  |                         |           |               |
|       | Cargo                            | •      | Pu               | uesto desem        | peñado *          | Fecha de inicio * | Salario bruto *                   | Salario liquido * | Moneda *         | Es<br>trabajo<br>actual | Observa   | ciones        |
|       | PROFESIONAL                      |        | ·                |                    |                   |                   |                                   |                   | QUETZALES        | ✓ SI ✓ □                |           |               |
|       |                                  |        |                  |                    |                   |                   |                                   |                   | -                |                         |           | AGREGAR       |
|       |                                  | CODIGO | NC<br>EM         | MBRE<br>PRESA      | TRABAJO<br>ACTUAL | CARGO             | PUESTO                            | FECHA<br>INICIO   | SALARIO<br>BRUTO | SALARIO<br>LIQUIDO      | MONEDA    | OBSERVACIONES |
| Elimi | nar Actualizar                   |        | JUAI<br>LIM/     | N PABLO<br>A LEMUS | S                 | PROFESIONAL SE    | RVICIOS PROFESION<br>DE AUDITORIA | ALES 01/01/2017   | 5000.00          | 4500.00                 | QUETZALES |               |

i) Por ultimo volvemos a la opción Trabaja en Relación de Dependencia y seleccionamos "**NO**" para que quede de la siguiente forma:

Trabaja en Relación de Dependencia: **NO** 

Tiene Negocio Propio: NO

Procedencia de los Fondos para el inicio de la Relación: SERVICIOS O VENTAS DEL NEGOCIO (según el giro del negocio que posea el cliente)

Fuente de Ingresos Adicionales: NEGOCIO INFORMAL (especificar actividad del negocio, tiene que ser igual a lo que indica el RTU)

| Información económica financiera                     |                                   |     |  |  |  |  |  |
|------------------------------------------------------|-----------------------------------|-----|--|--|--|--|--|
|                                                      |                                   |     |  |  |  |  |  |
| Trabaja en relación de depende                       | ncia NO *                         | ~   |  |  |  |  |  |
| Tiene negocio propio                                 | NO<br>*                           | ~   |  |  |  |  |  |
| Ingresos aproximados (en quetzales)                  | 10,000.01 - 50,000.00 💙 *         |     |  |  |  |  |  |
| Moneda de ingresos                                   | QUETZAL DE GL 🗸 *                 |     |  |  |  |  |  |
| Egresos aproximados (en quetzales)                   | 10,000.01 - 50,000.00 💙 *         |     |  |  |  |  |  |
| Moneda de egresos                                    | QUETZAL DE GL 🗸 *                 |     |  |  |  |  |  |
| Procedencia de los fondos para el inicio de relación | SERVICIOS DEL NEGOCIO             | ✓ * |  |  |  |  |  |
|                                                      |                                   |     |  |  |  |  |  |
| Propósito o destino de los fondos a manejar          | OTRA                              | ✓ * |  |  |  |  |  |
| Otro propósito                                       | USO PERSONAL                      | *   |  |  |  |  |  |
| Fuente de ingresos adicionales                       | NEGOCIO INFORMAL VENTA DE ZAPATOS |     |  |  |  |  |  |
| Realizará transferencias, fondos, valores o bienes?  | NO                                | ✓ * |  |  |  |  |  |

Al llenar la Pre-Solicitud en el campo de Comentarios Adicionales se debe de ingresar los siguientes datos:

NEGOCIO INFORMAL (especificar actividad del negocio, tiene que ser igual a lo que indica el RTU) INGRESOS MENSUALES

LUGAR DONDE ESTA UBICADO EL NEGOCIO INFORMAL

| Nombre de colonia donde trabaja:       | *                             |
|----------------------------------------|-------------------------------|
| Documentado:                           | Seleccione uno 🗸 *            |
| Expatriado:                            | Seleccione uno 🗸 *            |
| At work:                               | Seleccione uno 🗸 *            |
| Canal de Ingreso:                      | Seleccione uno                |
| Integrante del Canal:                  | ✓ *                           |
| Comentarios adicionales:               | Soporta 200 caracteres máximo |
| Número de precalificación (CotizaPro): | VERIFICAR                     |
| Número de correlativo:                 | *                             |